DIRECCIÓN NACIONAL DE DESARROLLO DE LA COMPETENCIA EN REDES Y SERVICIOS

ÁREA INDICADORES Y ESTADÍSTICA DE MERCADO

Instructivo para Carga Masiva Res. 2220/12 Plataforma de Servicios Web

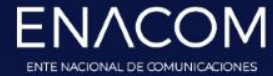

www.enacom.gob.ar

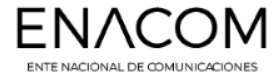

### Ejemplo ÁREAS DE PRESTACIÓN DE SERVICIO

1

Seleccionar el formulario, click en el botón ACCIÓN y después CARGA MASIVA

| cces | so a Inte        | ernet – Régimen Simplific                   | ado ( | accesos < 1          | 0.000      | )) Anu              | al/2017   4 formularios |
|------|------------------|---------------------------------------------|-------|----------------------|------------|---------------------|-------------------------|
| Forn | nularios         |                                             |       |                      |            |                     |                         |
| Busc | ar:              |                                             |       |                      |            |                     | Items: 10 🌲             |
| # ^  | ID <sup>\$</sup> | Descripcion                                 | \$    | Fecha ultima<br>mod. | $\diamond$ | Estado de<br>avance |                         |
| 1.0  | IRS.1            | Áreas de prestación de servicio             |       |                      |            | En edicion          | Acción <del>-</del>     |
| 2.0  | IRS.2            | Clientes por tipo de acceso y<br>tecnología |       |                      |            | Inicial             | 🖍 Editar                |
| 3.0  | IRS.3            | Clientes por velocidad                      |       |                      |            | En edicion          | 🖻 Exportar              |
| 4.0  | IRS.4            | Información Económica                       |       |                      |            | En edicion          | 🛱 Eliminar              |

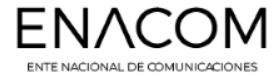

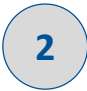

#### Se abre la **ventana de Carga Masiva**

Que contiene el diccionario de datos, el orden de las columnas y el upload del archivo (formatos aceptados \*.json y \*.txt)

| Diccio                         | nario de Datos                                                                     |                                                                                                    |                                                             |                            |                                        |                                  |                                |                   |                              |   |
|--------------------------------|------------------------------------------------------------------------------------|----------------------------------------------------------------------------------------------------|-------------------------------------------------------------|----------------------------|----------------------------------------|----------------------------------|--------------------------------|-------------------|------------------------------|---|
| ^<br>Orden                     | Nombre<br>Tecnico                                                                  | © Nombre de campo                                                                                     | 0 Tooltip                                                   | Tipo ≎<br>de<br>Dato       | Ç<br>Obligatorio                       | Clave<br>primaria                | Ç<br>Dependencia               | C<br>Restricción  | Accion                       | 0 |
|                                | instance                                                                           | Numero de Fila                                                                                        | Numero de Fila                                              | Entero                     | Si                                     | No                               | N/A                            | N/A               |                              |   |
| 2                              | localidad.label                                                                    | Etiqueta de:<br>Localidad(localidad.label)                                                            | Localidad en la cual<br>se presta el servicio               | Texto                      | Si                                     | Si                               | N/A                            | N/A               |                              |   |
|                                |                                                                                    | ld de:                                                                                                | Localidad en la cual                                        | _                          |                                        |                                  |                                |                   |                              |   |
| jempl                          | o de secuencia                                                                     | de campos                                                                                             | e. Localidad/localidad valu                                 | معانده الاه                | d Otros/Incalida                       | 1 otro)/Etique                   | a da: Partido / Da             | nartamento/narti  | do Jahel)lid de:             |   |
| <b>jempi</b><br>Numi<br>Partic | o de secuencia<br>ero de FilajEtiqueta<br>lo / Departamento(p                      | <b>de campos</b><br>de: Localidad(localidad.label) Id d<br>artido.value) Partido Otros(partido        | e: Localidad(localidad.valu<br>_otro) Etiqueta de: Provinci | e) Localida<br>a(provincia | d Otros(localida<br>label) Id de: Pro  | d_otro) Etique<br>vincia(provinc | a de: Partido / De<br>a.value) | partamento(parti  | do.label)[Id de:             |   |
| Numi<br>Partic                 | o de secuencia<br>ero de FilajEtiqueta<br>lo / Departamento(p<br>ione el archivo   | de campos<br>de: Localidad(localidad.label)(id d<br>artido.value)(Partido Otros(partido<br>a importar | e: Localidad(localidad valu<br>_otro) Etiqueta de: Provinci | e) Localida<br>a(provincia | d Otros(localida<br>.label) Id de: Pro | d_otro) Etique<br>vincia(provinc | a de: Partido / De<br>a.value) | partamento(parti- | do.label) Id de:             |   |
| Sjempl<br>Numi<br>Partic       | o de secuencia<br>ero de FilajEtiqueta<br>lo / Departamento(p<br>ione el archivo   | de campos<br>de: Localidad(localidad.label))(d d<br>artido value))Partido Otros(partido<br>a importar | e: Localidad(localidad valu<br>_otro)(Etiqueta de: Provinci | e) Localida<br>a(provincia | d Otros(localidad<br>Iabel) Id de: Pro | d_otro) Etique<br>vincia(provinc | a de: Partido / De<br>a.value) | partamento(parti  | do.label)[ld de:             |   |
| ijempi<br>Numi<br>Partic       | o de secuencia<br>ero de Fila Etiquela (<br>lo / Departamento(p<br>ione el archivo | de campos<br>de: Localidad(localidad.label))(d d<br>artido value))Partido Otros(partido<br>a importar | e: Localidad(localidad valu<br>_otro)(Eliqueta de. Provinci | e) Localida<br>a(provincia | d Otros(localidad                      | d_otro) Etique<br>vincia(provinc | a de: Partido / De<br>a.value) | partamento(parti- | do.label) ld de:<br>• Estado |   |

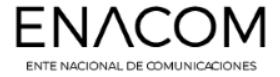

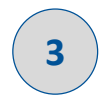

**Seleccionamos** toda la secuencia de campos para el formulario en cuestión y la **pegamos** en Excel u OpenOffice Calc (la herramienta que sea más cómoda).

#### Ejemplo de secuencia de campos

Numero de Fila|Etiqueta de: Localidad(localidad.label))Id de: Localidad(localidad.value)|Localidad Otros(localidad\_otro)|Etiqueta de: Partido / Departamento(partido.label))Id de Partido / Departamento(partido.value)|Partido Otros(partido\_otro)|Etiqueta de: Provincia(provincia.label))Id de: Provincia(provincia.value)

|                       | ) 🖬 🤊 -             | (4 - 13                    | Ŧ                                 |                                  |                                               | Libro                                 | 1 - Microsoft Ex                                                                            | cel                                  |                                     |                                |                                                 |                                              | - = x                     |
|-----------------------|---------------------|----------------------------|-----------------------------------|----------------------------------|-----------------------------------------------|---------------------------------------|---------------------------------------------------------------------------------------------|--------------------------------------|-------------------------------------|--------------------------------|-------------------------------------------------|----------------------------------------------|---------------------------|
| C                     | Inicio              | Insertar                   | Diseño de pá                      | gina Fórm                        | nulas Datos                                   | Revisar                               | Vista Load                                                                                  | Test Acroba                          | at Team                             |                                |                                                 |                                              | 🕑 💷 📼 🗙                   |
| F                     | egar 🞸              | Calibri<br>N K S           | • 11 • .                          |                                  | = <mark>-</mark> ≫·<br>∃ = # #                | Gener                                 | ral<br>% 000 <b>5</b> 8 4                                                                   | Formato condiciona                   | Dar formato                         | Estilos de<br>celda *          | Hara Insertar →<br>Hara Eliminar →<br>Formato → | ∑ × A<br>↓ × Z<br>Ordenar<br>2 × y filtrar × | Buscar y<br>seleccionar * |
| Port                  | apapeles 🖻          |                            | Fuente                            | G.                               | Alineación                                    | G.                                    | Número                                                                                      | Gi .                                 | Estilos                             |                                | Celdas                                          | Modit                                        | ficar                     |
|                       |                     |                            |                                   |                                  |                                               |                                       |                                                                                             |                                      |                                     |                                |                                                 |                                              |                           |
|                       | A1                  |                            | f <sub>x</sub>                    | Numero de l                      | Fila Etiqueta d                               | e: Localidad(l                        | ocalidad.label                                                                              | ) Id de: Local                       | idad(localida                       | d.value) L                     | ocalidad                                        |                                              | Ţ×                        |
|                       | A1<br>A             | <b>▼</b> (                 | f <sub>x</sub>                    | Numero de I<br>D                 | Fila Etiqueta d                               | e: Localidad(l<br>F                   | ocalidad.label<br>G                                                                         | Id de: Local<br>H                    | idad(localida<br>I                  | d.value) L                     | ocalidad<br>K                                   | L                                            | M                         |
| 1                     | A1<br>A<br>Numero d | ▼ (<br>B<br>Fila   Etiqu   | C<br>eta de: Locali               | D<br>D<br>dad(localida           | Fila   Etiqueta de<br>E<br>ad.label)   Id de: | E: Localidad()<br>F<br>Localidad(loc  | G<br>G<br>G<br>G                                                                            | Id de: Local<br>H<br> Localidad Ot   | idad(localida<br>I<br>ros(localidad | d.value) L<br>J<br>_otro) Etic | ocalidad<br>K<br>Jueta de: Parti                | L<br>do / Departam                           | M<br>nento(partid         |
| 1 2                   | A1<br>A<br>Numero d | ▼ (<br>B<br>e Fila   Etiqu | <i>f</i> ∗<br>C<br>eta de: Locali | D<br>D<br>dad(localida           | Fila Etiqueta d<br>E<br>ad.label) Id de:      | E: Localidad(l<br>F<br>Localidad(loc  | G<br>G<br>G<br>Calidad.value)                                                               | ) Id de: Local<br>H<br> Localidad Ot | idad(localida<br>I<br>ros(localidad | d.value) L<br>J<br>_otro) Etic | ueta de: Parti                                  | L<br>do / Departam                           | M<br>nento(partic         |
| <b>1</b><br>2<br>3    | A1<br>A<br>Numero d | + (<br>B<br>Fila Etiqu     | C<br>eta de: Locali               | Numero de I<br>D<br>dad(localida | Fila Etiqueta d<br>E<br>ad.label) Id de:      | E: Localidad(le<br>F<br>Localidad(loc | G<br>G<br>G<br>G<br>G<br>G<br>G<br>G<br>G<br>G<br>G<br>G<br>G<br>G<br>G<br>G<br>G<br>G<br>G | ) Id de: Local<br>H<br> Localidad Ot | idad(localida<br>I<br>ros(localidad | d.value) L<br>J<br>_otro) Etic | ueta de: Parti                                  | L<br>do / Departan                           | M<br>nento(partic         |
| 1<br>2<br>3<br>4      | A1<br>A<br>Numero d | ▼ (<br>B<br>g Fila   Etiqu | C<br>eta de: Locali               | D<br>D<br>dad(localida           | Fila Etiqueta d<br>E<br>id.label) Id de:      | e: Localidad(l<br>F<br>Localidad(loc  | G<br>G<br>Calidad.value)                                                                    | ) Id de: Local<br>H<br> Localidad Ot | idad(localida<br>I<br>ros(localidad | d.value) L<br>J<br>_otro) Etic | ueta de: Parti                                  | L<br>do / Departan                           | M<br>nento(partic         |
| 1<br>2<br>3<br>4<br>5 | A1<br>A<br>Numero d | ₹ (<br>B<br>G Fila   Etiqu | C<br>C<br>eta de: Locali          | D<br>D<br>dad(localida           | Fila Etiqueta di<br>E<br>id.label) Id de:     | E: Localidad(lo<br>F<br>Localidad(loc | G<br>G<br>Calidad.value)                                                                    | ) Id de: Local<br>H<br> Localidad Ot | idad(localida<br>I<br>ros(localidad | d.value) L<br>J<br>_otro) Etic | K<br>Jueta de: Parti                            | L<br>do / Departam                           | M<br>nento(partid         |

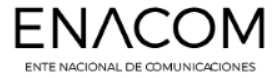

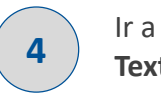

Ir a la solapa **Datos** y seleccionar **Texto en Columnas** 

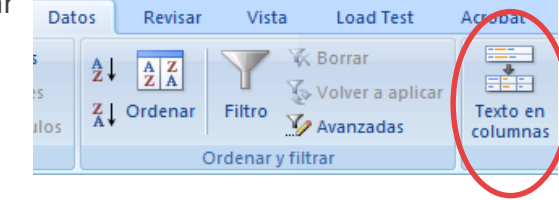

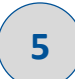

Posicionarse en le celda en la cual hemos pegado la secuencia de campos Elegir la opción **Delimitados** 

| Asistente para convertir texto en columnas - paso 1 de 3                                                                                                    | ? 💌        |
|----------------------------------------------------------------------------------------------------|------------|
| El asistente estima que sus datos son Ancho fijo.                                                                                                    |            |
| Si esto es correcto, elija Siguiente, o bien elija el tipo de datos que mejor los describa.                                                                          |            |
| Tipo de los datos originales                                                                                                    |            |
| Elija el tipo de archivo que describa los datos con mayor precisión:<br>Delimitados<br>De gnoto no<br>- Los campos están alineados en columnas con espacios entre ur | no y otro. |
| Vista previa de los datos seleccionados:                                                                                                    |            |
| 1 Numero de Fila Etiqueta de: Localidad(localidad.label) Id<br>2<br>3<br>4<br>5<br>4                                                                                 | de: L      |
|                                                                                                    |            |
| Cancelar < Atras Siguiente >                                                                                                    | Einalizar  |

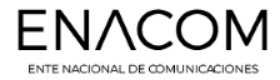

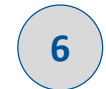

## Elegir el separador **Otro** y utilizar el **caracter barra vertical "**]**"** (ascii: alt + 124)

| Asistente para convertir texto en columnas - paso 2 de 3                                                                              |                                                        |  |  |  |  |  |  |
|----------------------------------------------------------------------------------------------------|--------------------------------------------------------|--|--|--|--|--|--|
| Esta pantalla le permite establecer los separadores contenidos en los datos. Se puede ver cómo<br>cambia el texto en la vista previa. |                                                        |  |  |  |  |  |  |
| Separadores                                                                                                    |                                                        |  |  |  |  |  |  |
| Tabulación                                                                                                    |                                                        |  |  |  |  |  |  |
| Punto y coma                                                                                                    | Considerar separadores consecutivos como uno solo      |  |  |  |  |  |  |
| Coma<br>Espacio                                                                                                    | Calificador de te <u>x</u> to:                         |  |  |  |  |  |  |
| <u>         O</u> tro:                                                                                                    |                                                        |  |  |  |  |  |  |
| <u>V</u> ista previa de los d                                                                                                    | atos                                                   |  |  |  |  |  |  |
|                                                                                                    |                                                        |  |  |  |  |  |  |
| Numero de Fila                                                                                                    | a Etiqueta de: Localidad(localidad.label) Id de: Loc 🔺 |  |  |  |  |  |  |
|                                                                                                    | <b>T</b>                                               |  |  |  |  |  |  |
| < <u> </u>                                                                                                    | •                                                      |  |  |  |  |  |  |
|                                                                                                    | Cancelar < Atrás Siguiente > Einalizar                 |  |  |  |  |  |  |

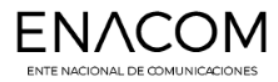

7 Hacer click en finalizar y van a poder visualizar cada campo en cada columna.

|      | ) 🖬 🔊 • (* • 🖼 ) =                                   |                                 |                                                                       | Libro1 - M                      | crosoft Excel                                      |                             |                                          | _ = X                              |
|------|------------------------------------------------------|---------------------------------|-----------------------------------------------------------------------|---------------------------------|----------------------------------------------------|-----------------------------|------------------------------------------|------------------------------------|
|      | Inicio Insertar Diseño de págir                      | a Fórmulas Datos                | Revisar Vista Load Te                                                 | st Acrobat Team                 |                                                    |                             |                                          | () _ = ×                           |
| Desc | de Desde Desde De otras<br>texto fuentes vexistentes | Actualizar<br>todo + Conexiones | 2↓     2X     Y     K Born       X↓     Ordenar     Filtro     K Volv | rar<br>ver a aplicar<br>nzadas  | Alidación Consolidar Análisis<br>le datos * Y si * | Agrupar Desagrupar Subtotal | ®∄ Mostrar detaile<br>=∄ Ocultar detaile |                                    |
|      | Obtener datos externos                               | Conexiones                      | Ordenar y filtrar                                                     | Herrami                         | entas de datos                                     | Esquema                     | G                                        |                                    |
|      | B2 🔻 🔿 🖍                                             |                                 |                                                                       |                                 |                                                    |                             |                                          | *                                  |
|      | AB                                                   |                                 | С                                                                     | D                               |                                                    | E                           | F                                        | G                                  |
| 1    | Numero de Fila Etiqueta de: Localida                 | d(localidad.label) Id de:       | Localidad(localidad.value)                                            | Localidad Otros(localidad_otro) | Etiqueta de: Partido / De                          | partamento(partido.label)   | Id de: Partido / Departamento(partid     | o.value) Partido Otros(partido_otr |
| 2    | 1                                                    |                                 |                                                                       |                                 |                                                    |                             |                                          |                                    |
| 3    |                                                      |                                 |                                                                       |                                 |                                                    |                             |                                          |                                    |
|      |                                                      |                                 |                                                                       |                                 |                                                    |                             |                                          |                                    |
| 4    |                                                      |                                 |                                                                       |                                 |                                                    |                             |                                          |                                    |
| 4    |                                                      |                                 |                                                                       |                                 |                                                    |                             |                                          |                                    |

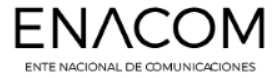

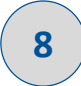

Para la carga, primero debemos identificar los campos que tienen dependencias o, un archivo de texto con la información de los campos desplegables que utilizamos en la plataforma con su etiqueta y su id.

En este ejemplo, el formulario tiene (3) archivos txt para descargar con información de la provincia, partido, localidad y sus correspondientes id (clave principal única).

| 3 | localidad.value | ld de:<br>Localidad(localidad.value) | Localidad en la cual se presta el servicio | Texto | Si | Si | partido | N/A | Descargar |
|---|-----------------|--------------------------------------|--------------------------------------------|-------|----|----|---------|-----|-----------|
|   |                 |                                      |                                            |       |    |    |         |     |           |

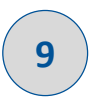

Descargar todos los archivos y agregarlos a las solapas consecutivas del archivo Excel que creamos anteriormente.

| $H \to H$ | IRS1 localidades | partidos 🖌 provincias | . 🗶 🖊 |
|-----------|------------------|-----------------------|-------|
| Listo     |                  |                       |       |

Una opción para cargar localidades y que los demás campos los complete con una fórmula buscarv, es la siguiente:

|    | A1              | √                                    |             |
|----|-----------------|--------------------------------------|-------------|
|    | А               | В                                    | C           |
| 1  | id: localidades | etiqueta: localidades                | id: partido |
| 2  | 441             | Berutti                              | 2           |
| 3  | 16              | 30 de Agosto                         | 2           |
| 4  | 1376            | Girodias                             | 2           |
| 5  | 1635            | La Carreta                           | 2           |
| 6  | 3218            | Trenque Lauquen                      | 2           |
| 7  | 9999            | OTROS                                | 2           |
| 8  | 18              | 9 De Abril                           | 3           |
| 9  | 533             | Canning                              | 3           |
| 10 | 1083            | El Jagüel                            | 3           |
| 11 | 2050            | Luis Guillón                         | 3           |
| 12 | 2215            | Monte Grande                         | 3           |
| 13 | 3633            | Zona Aeropuerto Internacional Ezeiza | 3           |
| 14 | 9999            | OTROS                                | 3           |
| 10 | 15              | Abbatt                               | 4           |

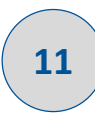

Llevar la **columna B "etiqueta: localidades" a la posición de la columna A** (de modo que quede en primer lugar)

|    | localidades $\bullet$ ( $f_x$ etiqueta: localidades |                 |             |  |
|----|-----------------------------------------------------|-----------------|-------------|--|
|    | А                                                   | В               | С           |  |
| 1  | etiqueta: localidades                               | id: localidades | id: partido |  |
| 2  | Berutti                                             | 441             | 2           |  |
| 3  | 30 de Agosto                                        | 16              | 2           |  |
| 4  | Girodias                                            | 1376            | 2           |  |
| 5  | La Carreta                                          | 1635            | 2           |  |
| 6  | Trenque Lauquen                                     | 3218            | 2           |  |
| 7  | OTROS                                               | 9999            | 2           |  |
| 8  | 9 De Abril                                          | 18              | 3           |  |
| 9  | Canning                                             | 533             | 3           |  |
| 10 | El Jagüel                                           | 1083            | 3           |  |
| 11 | Luis Guillón                                        | 2050            | 3           |  |
| 12 | Monte Grande                                        | 2215            | 3           |  |
| 13 | Zona Aeropuerto Internacional Ezeiza                | 3633            | 3           |  |
| 14 | OTROS                                               | 9999            | 3           |  |
|    |                                                     |                 |             |  |

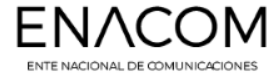

Después vamos a la **primer hoja del libro** donde estamos trabajando y teníamos el orden de las columnas con la información que vamos a subir a la plataforma, ahí agregamos la fórmula en la columna C **"id de : Localidad(localidad.value)"**:

### =SI(B2<>"";BUSCARV(B2;localidades!\$A\$1:\$C\$4155;2;FALSO);" ")

|      | ) 🔒 🛛 - (°' -  | 🗐 🗧 🛛 IRS1 carga masiva.xlsx -               | Microsoft Excel                      | - = X             |
|------|----------------|----------------------------------------------|--------------------------------------|-------------------|
|      | Inicio Inserta | r Diseño de página Fórmulas Datos            | Revisar Vista Load Test Acrobat      | Team 🕜 🗕 📼 🗙      |
|      | BUSCARV        | √ (> × ✓ f <sub>*</sub>   =SI(B2<>"";BUSCARV | B2;localidades!\$A\$1:\$C\$4155;2;FA | LSO);" ") 🛛 🗧     |
|      | А              | В                                            | С                                    | D                 |
| 1    | Numero de Fila | Etiqueta de: Localidad(localidad.label)      | Id de: Localidad(localidad.value)    | Localidad Otros(I |
| 2    |                |                                              | \\$1:\$C\$4155;2;FALSO);" ")         |                   |
| 3    |                |                                              |                                      | =                 |
| 4    |                |                                              |                                      |                   |
| 5    |                |                                              |                                      |                   |
| 6    |                |                                              |                                      |                   |
| 7    |                |                                              |                                      |                   |
| 8    |                |                                              |                                      |                   |
| 9    |                |                                              |                                      |                   |
| 10   |                |                                              |                                      | <b></b>           |
| 14 4 | IRS1 loc       | alidades 🔬 partidos 🔬 provincias 🏑 🐑 🦯       |                                      | •                 |
| Mod  | dificar        |                                              | III II 100% 😑 —                      |                   |

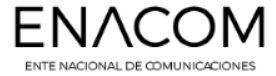

Luego vamos a seguir **agregando fórmulas** que nos permitan **completar los otros campos** con sólo agregar el nombre de la localidad:

```
Columna A:
=SI(B2<>"";FILA(B2)-1;" ")
```

```
Columna E:
=SI(B2<>"";BUSCARV(F2;partidos!$A$1:$C$537;2;FALSO);" ")
```

```
Columna F:
=SI(B2<>"";BUSCARV(B2;localidades!$A$1:$C$4155;3;FALSO);" ")
```

```
Columna H:
=SI(B2<>"";BUSCARV(I2;provincias!$A$1:$B$25;2;FALSO);" ")
```

```
Columna I:
=SI(B2<>"";BUSCARV(F2;partidos!$A$1:$C$537;3;FALSO);" ")
```

Podemos **crear la validación de datos** para que no tengamos errores con la carga de la localidad, si no queremos estar buscando en la hoja de localidades, como está escrito el nombre.

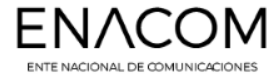

En la solapa Fórmulas, seleccionamos la **columna de "etiqueta: localidades"** y hacemos click en **Asignar nombre a un rango**.

| C   | Inicio Insertar Diseño de págine Fórmulas                                                                                                    | atos Revisar  | Vista Load Test                                | Acrobat Team |  |  |  |  |
|-----|----------------------------------------------------------------------------------------------------|---------------|------------------------------------------------|--------------|--|--|--|--|
| J   | ∑     Autosuma *     interference     interference     interference       interference     interference     interference     interference     interference | Administrador | ) Asignar nombre a un<br>Onlines en la fórmula | i rango 🔹 🔏  |  |  |  |  |
| Tur | función i rinancieras i recha y nora i i de nombres de funcion fórmu<br>Biblioteca de funciones Nombres definidos                                          |               |                                                |              |  |  |  |  |
|     |                                                                                                    |               |                                                |              |  |  |  |  |
| _   | A4155 V Jx OTROS                                                                                                    |               |                                                |              |  |  |  |  |
|     | A                                                                                                    |               | В                                              | C            |  |  |  |  |
| 1   | etiqueta: localidades                                                                                                    |               | id: localidades                                | id: partido  |  |  |  |  |
| 2   | Berutti                                                                                                    |               | 441                                            | 2            |  |  |  |  |
| 3   | 30 de Agosto                                                                                                    |               | 16                                             | 2            |  |  |  |  |
| 4   | Girodias                                                                                                    |               | 1376                                           | 2            |  |  |  |  |
| 5   | La Carreta                                                                                                    |               | 1635                                           | 2            |  |  |  |  |
| 6   | Trenque Lauquen                                                                                                    |               | 3218                                           | 2            |  |  |  |  |
| 7   | OTROS                                                                                                    |               | 9999                                           | 2            |  |  |  |  |
| 8   | 9 De Abril                                                                                                    |               | 18                                             | 3            |  |  |  |  |
| 9   | Canning                                                                                                    |               | 533                                            | 3            |  |  |  |  |
| 10  | El Jagüel                                                                                                    |               | 1083                                           | 3            |  |  |  |  |
| 11  | Luis Guillón                                                                                                    |               | 2050                                           | 3            |  |  |  |  |
| 12  | Monte Grande                                                                                                    |               | 2215                                           | 3            |  |  |  |  |
| 13  | Zona Aeropuerto Internacional Ezeiza                                                                                                    |               | 3633                                           | 3            |  |  |  |  |
| 14  | OTROS                                                                                                    |               | 9999                                           | 3            |  |  |  |  |
| 15  | Abbott                                                                                                    |               | 25                                             | 4            |  |  |  |  |
| 16  | San Miguel del Monte (Est. Monte)                                                                                                    |               | 2934                                           | 4            |  |  |  |  |
| 17  | Zenón Videla Dorna                                                                                                    |               | 3632                                           | 4            |  |  |  |  |
| 18  | OTROS                                                                                                    |               | 9999                                           | 4            |  |  |  |  |
| 19  | Adolfo Gonzales Chaves (Est. Chaves)                                                                                                    |               | 39                                             | 5            |  |  |  |  |

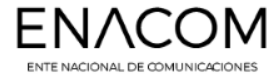

Se abre la ventana, para crear el nombre al rango seleccionado, ingresamos localidades.

| Nombre nuevo               | ? 🔀                           |
|----------------------------|-------------------------------|
| Nombre:                    | localidades                   |
| Ám <u>b</u> ito:           | Libro                         |
| Comentario:                |                               |
|                            |                               |
|                            |                               |
|                            | <b></b>                       |
| Hace <u>r</u> eferencia a: | =localidades!\$A\$1:\$A\$4155 |
|                            | Aceptar Cancelar              |

Una vez creado el nombre, volvemos a la hoja donde tenemos todas las columnas con fórmulas y podemos crear la validación de datos en la columna B : Etiqueta de: Localidad (localidad.label)

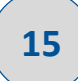

14

En la **solapa Datos**, vamos a buscar el botón **Validación de datos** 

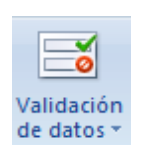

### En Criterio de validación, Permitir: Lista

| Validación de datos                                                                                                    | ? <mark>×</mark>                                                            |
|----------------------------------------------------------------------------------------------------|-----------------------------------------------------------------------------|
| Configuración Mensaje d                                                                                                    | de entrada Mensaje de error                                                 |
| Criterio de validación<br><u>P</u> ermitir:<br>Lista<br>Cualquier valor<br>Número entero<br>Decimal<br>Lista<br>Fecha<br>Hora<br>Longitud del texto<br>Personalizada | <ul> <li>✓ Omitir blancos</li> <li>✓ Celda con lista desplegable</li> </ul> |
| Aplicar estos cambios a                                                                                                    | otras celdas con la misma configuración           Aceptar         Cancelar  |

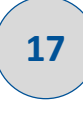

### En Origen: **=localidades**

Listo, ahora pueden ir fila por fila ingresando la localidad correspondiente.

| Validación de da   | tos                                                 | ? 🗙    |
|--------------------|-----------------------------------------------------|--------|
| Configuración      | Mensaje de entrada Mensaje de error                 |        |
| Criterio de valida | ación                                               |        |
| Permitir:          |                                                     |        |
| Lista              | <ul> <li>Omitir blancos</li> </ul>                  |        |
| Datos:             | Celda con lista desplegable                         |        |
| entre              | -                                                   |        |
| Origen:            |                                                     |        |
| =localidades       |                                                     |        |
|                    |                                                     |        |
|                    |                                                     |        |
| Aplicar estos      | s cambios a otras celdas con la misma configuración |        |
|                    |                                                     |        |
| Borrar todos       | Aceptar Ca                                          | ncelar |

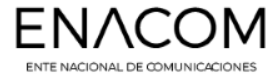

Cuando se finaliza la carga de todas las localidades, la recomendación, es: verificar los duplicados, guardar el archivo Excel, hacer click derecho en la hoja con todos los datos cargados y crear una copia de esa hoja.

|      |             | (" - 13 ) =             |                 |              | IRS1 carga r | nasiva.xlsx - M | icrosoft Excel |              |               |                |         | -   | x  |
|------|-------------|-------------------------|-----------------|--------------|--------------|-----------------|----------------|--------------|---------------|----------------|---------|-----|----|
| U    | Inicio      | Insertar                | Diseño de págir | ia Fórmula   | s Datos      | Revisar         | Vista Load     | Test Acrob   | at Team       |                | 0 -     |     | ;  |
|      | B17         | - (*                    | ∫x Av           | ellaneda     |              |                 |                |              |               |                |         |     | ]  |
|      | А           | В                       | С               | D            | E            | F               | G              | Н            | I.            | J              | K       |     |    |
| 1    | Numero de l | Etiqueta de:            | Id de: Localio  | Localidad Ot | Etiqueta de: | Id de: Partid   | Partido Otro   | Etiqueta de: | Id de: Provin | icia(provincia | .value) |     |    |
| 2    | 1           | Berutti                 | 441             |              | Trenque Lau  | 2               |                | BUENOS AIR   | 2             |                |         |     |    |
| 3    | 2           | La Carreta              | 1635            |              | Trenque Lau  | 2               |                | BUENOS AIR   | 2             |                |         |     |    |
| 4    | 3           | 9 De Abril              | 18              |              | Esteban Eche | 3               |                | BUENOS AIR   | 2             |                |         |     |    |
| 5    | 4           | Luis Guillón            | 2050            |              | Esteban Eche | 3               |                | BUENOS AIR   | 2             |                |         |     |    |
| 6    | 5           | Totoras                 | 3208            |              | Iriondo      | 311             |                | SANTA FE     | 4             |                |         |     |    |
| 7    | 6           | El Chacho               | 1047            |              | Minas        | 242             |                | CORDOBA      | 3             |                |         |     |    |
| 8    | 7           | San Miguel o            | d 2934          |              | Monte        | 4               |                | BUENOS AIR   | 2             |                |         |     |    |
| 9    | 8           | Pearson                 | 2406            |              | Colón        | 515             |                | BUENOS AIR   | 2             |                |         |     |    |
| 10   | 9           | Sarasa                  | 3055            |              | Colón        | 515             |                | BUENOS AIR   | 2             |                |         |     |    |
| 11   | 10          | General José            | é 1341          |              | Libertador G | 157             |                | CHACO        | 14            |                |         |     |    |
| 12   | 11          | Pozo del Mo             | 2529            |              | Río Segundo  | 196             |                | CORDOBA      | 3             |                |         |     |    |
| 13   | 12          | Carreras                | 583             |              | General Lópe | 308             |                | SANTA FE     | 4             |                |         |     |    |
| 14   | 13          | El Quemado              | 1126            |              | San Pedro    | 214             |                | YULUL        | 16            |                |         |     |    |
| 15   | 14          | La Rinconad             | ε 1746          |              | Río Seco     | 239             |                | CORDOBA      | 3             |                |         |     |    |
| 16   | 15          | Pozo Hondo              | 2532            |              | Jiménez      | 322             |                | SANTIAGO D   | 18            |                |         |     |    |
| 17   | 16          | Avellaneda              | 240             |              | Avellaneda   | 36              |                | BUENOS AIR   | 2             |                |         |     |    |
| 18   |             | Avellaneda              | *               |              |              |                 |                |              |               |                |         |     |    |
| 19   |             | Dock Sud                |                 |              |              |                 |                |              |               |                |         |     |    |
| 20   |             | Gerli<br>Pinevro        |                 |              |              |                 |                |              |               |                |         |     |    |
| 21   |             | Sarandí                 |                 |              |              |                 |                |              |               |                |         |     |    |
| 22   |             | Villa Domínico<br>Wilde | -               |              |              |                 |                |              |               |                |         |     |    |
| 23   |             |                         |                 |              |              |                 |                |              |               |                |         |     |    |
| 14 4 | ► ► IRS1    | localidades             | 🖌 partidos 🖌    | provincias 🏑 | <b>%</b>     |                 | I 4 .          |              | Ш             |                | _       | •   | Ī. |
| List | o Calcular  |                         |                 |              |              |                 |                |              |               | 100% 😑 —       |         | -(+ | )  |

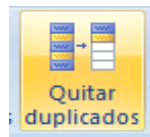

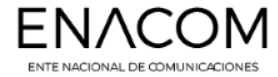

Con el archivo verificado, sin duplicados y en un nuevo libro de Excel. Procedemos a realizar un guardar como, CSV (delimitado por comas) (\*.csv)

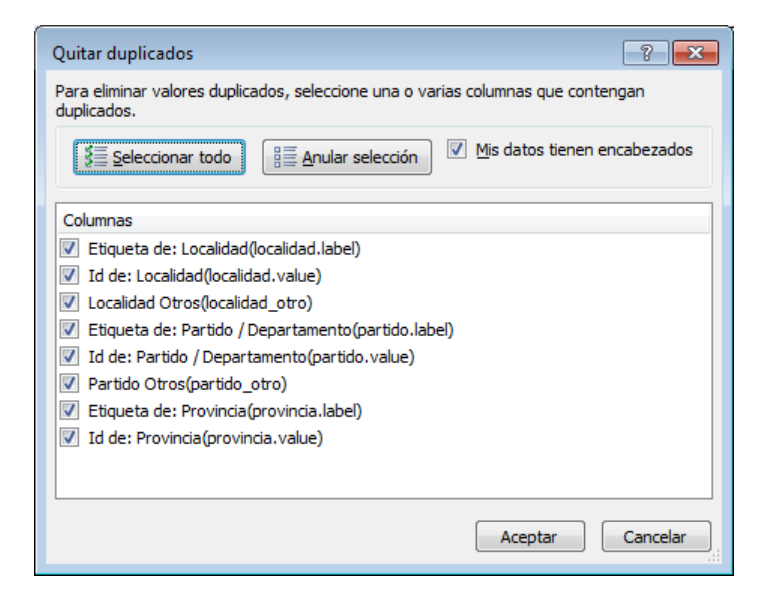

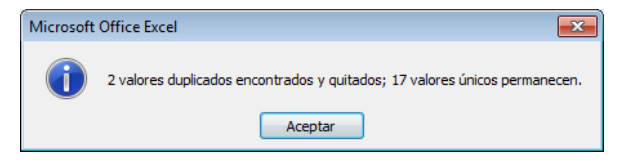

| Mover o copiar                              |         |    | ? 💌    |
|---------------------------------------------|---------|----|--------|
| Mover hojas selecciona<br><u>A</u> l libro: | das     |    |        |
| (nuevo libro)                               |         |    | -      |
| A <u>n</u> tes de la hoja:                  |         |    |        |
|                                             |         |    | *      |
|                                             |         |    | ~      |
| Crear una copia                             |         |    |        |
|                                             | Aceptar | Ca | ncelar |

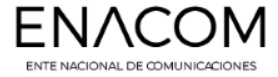

Ahora solo queda editar el archivo csv creado, y cambiar el carácter ";" por "|".

20

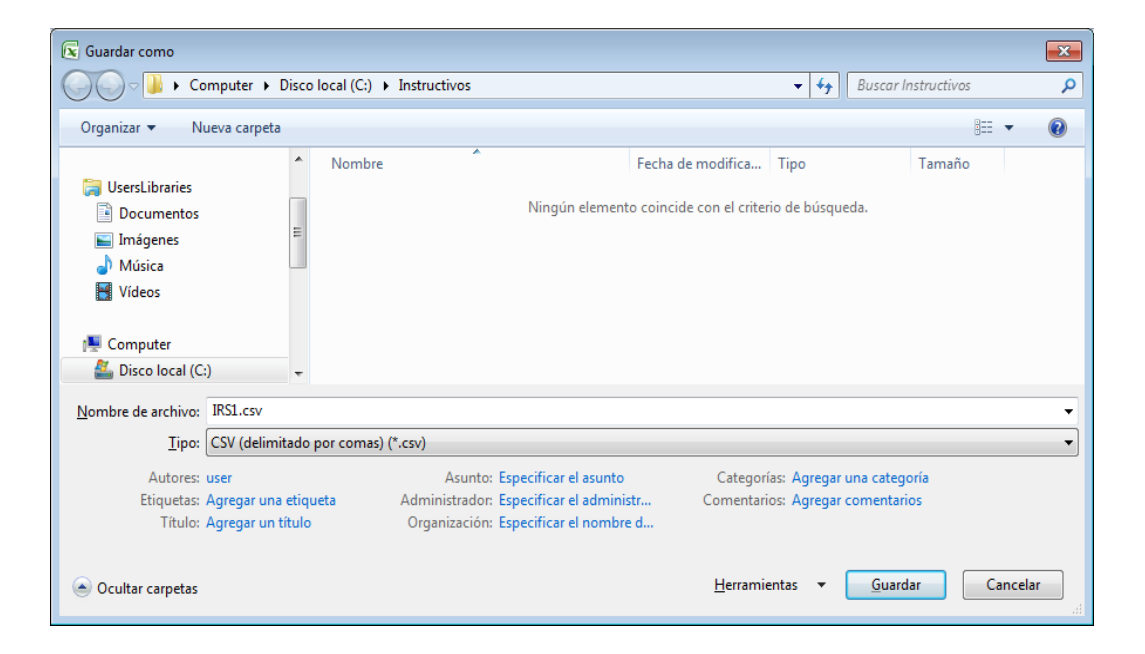

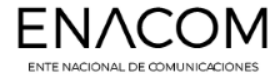

#### Abrimos el archivo con un editor de texto, en este ejemplo utilizo el Notepad++

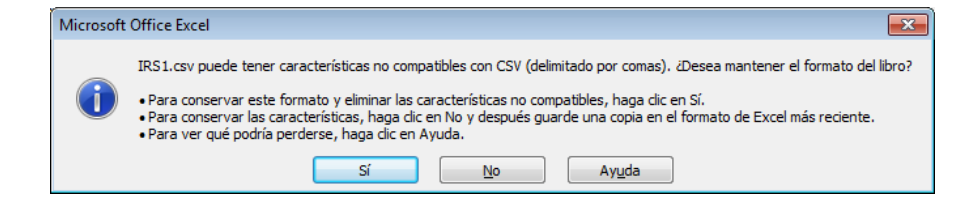

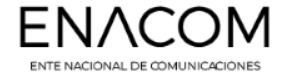

Eliminamos la primera fila con los nombres de las columnas. Eliminamos Las filas vacías que fueron guardadas por las formulas.

| 🔐 *C:\Instructivos\IRS1.csv - Notepad++                                                                      |
|----------------------------------------------------------------------------------------------------|
| File Edit Search View Encoding Language Settings Tools Macro Run Plugins Window ? X                          |
|                                                                                                    |
|                                                                                                    |
|                                                                                                    |
| Numero de Fila;Etiqueta de: Localidad(localidad.label);Id de: Localidad(localidad.value);Local               |
| 2 I) Deructiy 91; ); I'enque Lauquen; 2; ) BOENOS AIRES; 2                                                   |
| 4 3.9 De Jurit-18. Fershan Echeverria 3. BIENOS AIRES,2                                                      |
| 5 4-buis Guillón:2050-Fataban Frheverfa:3-BUENOS AIRES/2                                                     |
| 5:Totoras:3208::Triondo:311::SANTA FE:4                                                                      |
| 7 6;El Chacho;1047;;Minas;242;;CORDOBA;3                                                                     |
| 8 7; San Miguel del Monte (Est. Monte);2934;; Monte;4;; BUENOS AIRES;2                                       |
| 9 8; Pearson; 2406; ; Colón; 515; ; BUENOS AIRES; 2                                                          |
| 10 9;Sarasa;3055;;Colón;515;;BUENOS AIRES;2                                                                  |
| 11 10;General José de San Martín;1341;;Libertador General San Martín;157;;CHACO;14                           |
| 12 11;Pozo del Molle;2529;;Rio Segundo;196;;CORDOBA;3                                                        |
| 13 12;Carreras;583;;General López;308;;SANTA FE;4                                                            |
| 14 13;El Quemado;1126;;San Pedro;214;;JUJUY;16                                                               |
| 15 14;La Rinconada;1746;;Rio Seco;239;;CORDOBA;3                                                             |
| 16 15; Pozo Hondo; 2532; ; Jiménez; 322; ; SANTIAGO DEL ESTERO; 18                                           |
| 17 16;Avellaneda;240;;Avellaneda;36;;BUENOS AIRES;2                                                          |
| 18 ,, ,, , ,, ,                                                                                              |
| 19 77 77 7 77 7                                                                                              |
|                                                                                                    |
|                                                                                                    |
|                                                                                                    |
|                                                                                                    |
| * ·                                                                                                    |
|                                                                                                    |
| Normal text file length : 10.487.240 lines : 1.048.577 Ln : 18 Col : 15 Sel : 0   0 Windows (CR LF) ANSI INS |

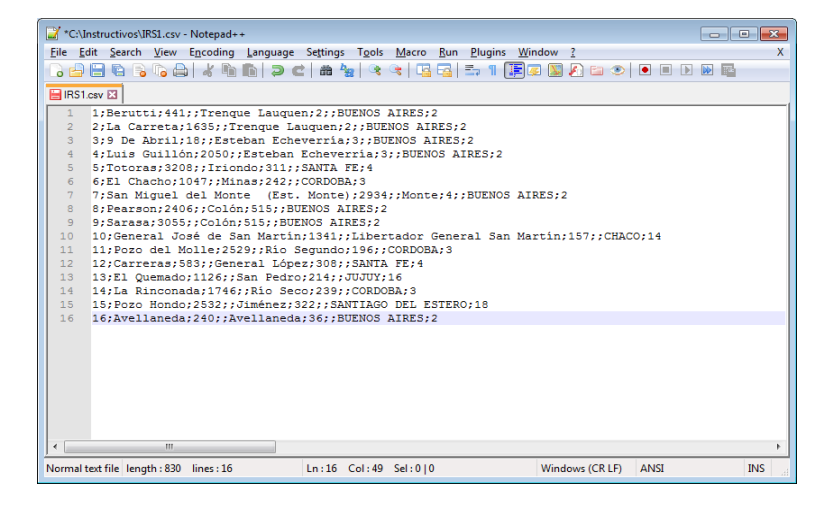

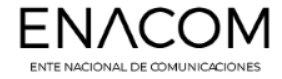

### Reemplazamos él carácter ";" por el separador barra vertical "|"

23

| Replace                                     |              | ×                                      |
|---------------------------------------------|--------------|----------------------------------------|
| Find Replace Find in Files Mark             |              |                                        |
| Find what :                                 |              | Find Next                              |
|                                             |              | • <u>R</u> eplace                      |
|                                             | In selection | Replace <u>A</u> ll                    |
| Match whole word only                       |              | Replace All in All Opened<br>Documents |
|                                             |              | Close                                  |
| Wrap around                                 |              |                                        |
| Search Mode                                 | Direction    | Transparency                           |
| <u> N</u> ormal                             | © <u>U</u> p | On losing focus                        |
| Extended (\n, \r, \t, \0, \x)               | Own          | Always                                 |
| Regular expression . matches newline        |              |                                        |
| Replace All: 144 occurrences were replaced. |              |                                        |

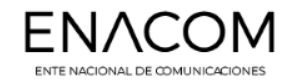

### Si utilizan el Notepad++, deben convertir la codificación a UTF-8

24

| 📔 C:\In  | structivos\IRS1.txt - Not      | :epad++                        |
|----------|--------------------------------|--------------------------------|
| File Ec  | lit Search View Er             | coding Language Settings Tools |
| 6        | 🗄 🖻 🗟 🔓 🖉 🖷                    | Encode in ANSI                 |
| 🔚 new 1  | 🛛 🔚 new 4 🔀 🔚                  | Encode in UTF-8                |
| 1        | 1 Berutti 441                  | Encode in UTF-8-BOM            |
| 2        | 2 La Carreta                   | Encode in UCS-2 BE BOM         |
| 3        | 3 9 De Abril                   | Encode in UCS-2 LE BOM         |
| 5        | 5 Totoras 320                  | Character sets                 |
| 6<br>7   | 6 El Chacho 1<br>7 San Miguel  | Convert to ANSI                |
| 8        | 8 Pearson 240                  | Convert to UTF-8               |
| 9        | 9 Sarasa 3055                  | Convert to UTF-8-BOM           |
| 10       | 10 General Jo<br>11 Pozo del M | Convert to UCS-2 BE BOM        |
| 12<br>13 | 12 Carreras 5<br>13 El Quemado | Convert to UCS-2 LE BOM        |

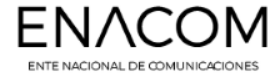

Ir a la sección carga masiva, hacer click en examinar para buscar el archivo que terminamos de modificar y subirlo.

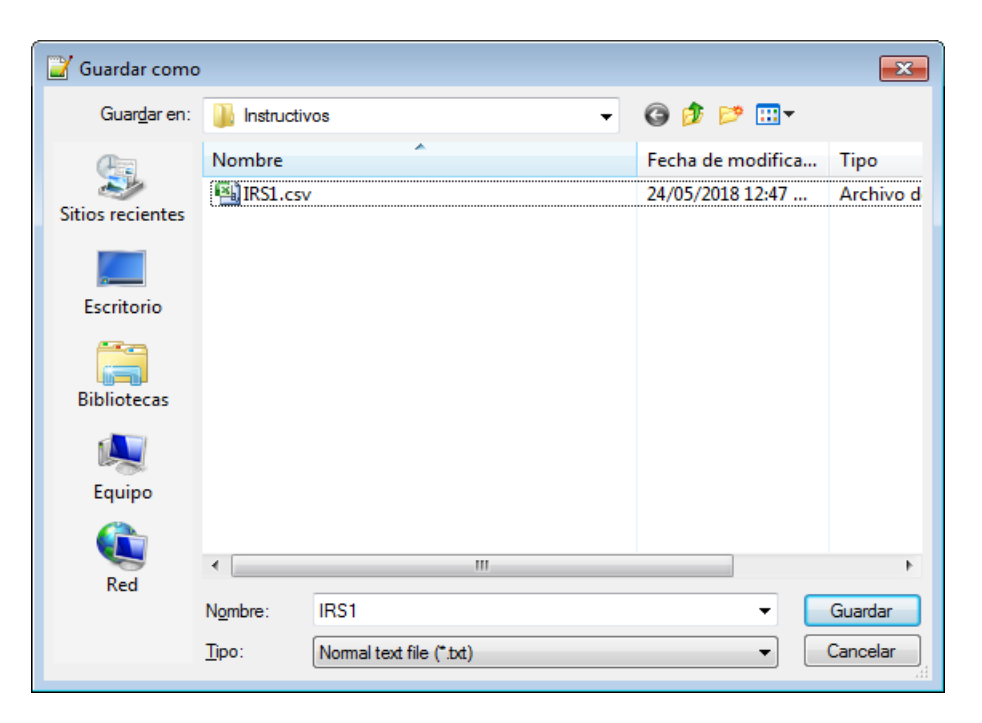

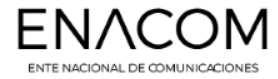

### Cuando termina de subir el archivo, el botón examinar va a cambiar a un botón azul, dice iniciar carga

|            | w 🕛 🖬 ht                                       | tps://serviciosweb.enacom.go                                           | ob.ar/borradores/editar/5                                   | baazd4c76      | 500003/S                                 |                | Suscar                           |                  |                    | ₩           | m (1)      |
|------------|------------------------------------------------|------------------------------------------------------------------------|-------------------------------------------------------------|----------------|------------------------------------------|----------------|----------------------------------|------------------|--------------------|-------------|------------|
| is visitad | ios 🔹 O Polygon Arra                           | ys   Goo 📙 - ASP.NET Gooj                                              | gle Ma 🚦 SignalR   The                                      | ASP.NET        | 🐕 Iniciar sesión                         | 🕝 osiptel.g    | gob.pe/sistem                    | 🚯 Especializacio | ón en Ges 🛞 J      | unar - Plat | taforma de |
|            |                                                |                                                                        |                                                             |                |                                          |                | 2220                             | Persons real     | strata Diñeiro - D |             |            |
| arga I     | Masiva                                         |                                                                        |                                                             |                |                                          |                |                                  |                  |                    |             |            |
|            |                                                |                                                                        |                                                             |                |                                          |                |                                  |                  |                    |             |            |
|            |                                                |                                                                        |                                                             |                |                                          |                |                                  |                  |                    |             |            |
| Dicci      | onario de Datos                                |                                                                        |                                                             |                |                                          |                |                                  | 1.4000.001       |                    |             |            |
|            |                                                |                                                                        |                                                             |                |                                          |                |                                  | =9999            |                    | ^           | form       |
|            |                                                | Etiqueta de:                                                           | Provincia en la cual                                        |                |                                          |                |                                  |                  |                    |             |            |
| 8          | provincia.label                                | Provincia(provincia.label)                                             | se presta el servicio                                       | Texto          | SI                                       | SI             | NIA                              | N/A              |                    |             |            |
|            |                                                | ld de:                                                                 | Provincia en la cual                                        |                |                                          |                |                                  |                  |                    |             |            |
| 9          | provincia.value                                | Provincia(provincia.value)                                             | se presta el servicio                                       | Texto          | Si                                       | Si             | N/A                              | N/A              | Descargar          |             |            |
|            |                                                | 4.0.1                                                                  |                                                             |                |                                          |                |                                  |                  |                    |             | 15         |
| Mostra     | indo i a side un lotar o                       | de a items                                                             |                                                             |                |                                          |                |                                  |                  |                    |             |            |
|            |                                                |                                                                        |                                                             |                |                                          |                |                                  |                  |                    |             |            |
| Ejem       | plo de secuencia                               | a de campos                                                            |                                                             |                |                                          |                |                                  |                  |                    |             |            |
|            |                                                |                                                                        |                                                             |                |                                          |                |                                  |                  |                    |             |            |
| Par        | mero de Fila Etiqueta<br>tido / Departamento(p | de: Localidad(localidad.label))lo<br>aatido value)/Partido Otros/parti | de: Localidad(localidad.va<br>do. otroliFtiqueta de: Provin | lue) Localid   | ad Otros(localida<br>a label)ild de: Pro | d_otro)(Etique | ita de: Partido / E<br>ia value) | epartamento(par  | tido.label)]ld de: |             |            |
|            | eso i Departamento(p                           | ando renerali endo ocostparo                                           | os_osojicadosa de Frem                                      | icia gi ovinci | anabergia del rito                       | in relation    |                                  |                  |                    |             |            |
|            |                                                |                                                                        |                                                             |                |                                          |                |                                  |                  |                    | *           |            |
| Sele       | ccione el archivo                              | a importar                                                             |                                                             |                |                                          |                |                                  |                  |                    |             |            |
| archivo    |                                                |                                                                        |                                                             |                |                                          |                |                                  | si               | ze Estado          |             |            |
|            |                                                |                                                                        |                                                             |                |                                          |                |                                  |                  |                    |             |            |
| -          |                                                |                                                                        |                                                             |                |                                          |                |                                  |                  |                    |             |            |
|            |                                                |                                                                        |                                                             | -              |                                          |                |                                  |                  |                    | *           |            |
|            | ninar iniciar car                              | rga                                                                    |                                                             |                |                                          |                |                                  | 0                | b 0%               |             |            |
| exa        | Rental antituus on                             |                                                                        |                                                             |                |                                          |                |                                  |                  |                    |             |            |
| Usi        | ng runume numo                                 |                                                                        |                                                             |                |                                          |                |                                  |                  |                    |             |            |

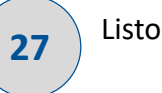

#### Listo el archivo está cargado exitosamente

|                    | / 🏠 🕕 htt                                      | tps://serviciosweb.enacom.go                                                                                                    | b.ar/borradores/editar/5                                      | aa2d4c76                                                                                                    | 5dec63f3                                 | … ◙ ☆                              | Autor         Link         Control           Autor         Expecialización en Cisa.         Autor         Francisco |                 |                    |   |        |
|--------------------|------------------------------------------------|----------------------------------------------------------------------------------------------------|---------------------------------------------------------------|----------------------------------------------------------------------------------------------------|------------------------------------------|------------------------------------|----------------------------------------------------------------------------------------------------|-----------------|--------------------|---|--------|
| és visitad         | ios () Polygon Arra                            | ys   Goo 📔 - ASP.NET Goog                                                                                                    | gle Ma 🚦 SignalR   The i                                      | Legislacidad Otestolecidad_otes[Sispanta de: Partidor/Departmentiopartido.labelijie de:      Legislacidad Otestolecidad_otes[Sispanta de: Partidor/Departmentiopartido.labelijie de:      Legislacidad Otestolecidad_otes[Sispanta de: Partidor/Departmentiopartido.labelijie de: |                                          |                                    |                                                                                                    |                 |                    |   |        |
|                    |                                                | Image: Second Second |                                                               |                                                                                                    |                                          |                                    |                                                                                                    |                 |                    |   |        |
| Carga I            | Aasiva                                         |                                                                                                    |                                                               |                                                                                                    |                                          |                                    |                                                                                                    |                 |                    |   | ×      |
|                    |                                                |                                                                                                    |                                                               |                                                                                                    |                                          |                                    |                                                                                                    |                 |                    |   |        |
| Dicci              | onario de Datos                                |                                                                                                    |                                                               |                                                                                                    |                                          |                                    |                                                                                                    |                 |                    |   |        |
|                    |                                                |                                                                                                    |                                                               |                                                                                                    |                                          |                                    |                                                                                                    | =9999           |                    | ^ | formul |
| 8                  | provincia.label                                | Eliqueta de:<br>Provincia(provincia.label)                                                                                                    | Provincia en la cual<br>se presta el servicio                 | Texto                                                                                                    | SI                                       | Si                                 | N/A                                                                                                    | NA              |                    |   |        |
| 9                  | provincia.value                                | Id de:<br>Provincia(provincia.value)                                                                                                    | Provincia en la cual<br>se presta el servicio                 | Texto                                                                                                    | Si                                       | Si                                 | N/A                                                                                                    | NA              | Descargar          |   | 10     |
| Mostra             | ndo 1 a 9 de un total o                        | de 9 items                                                                                                    |                                                               |                                                                                                    |                                          |                                    |                                                                                                    |                 |                    |   | is.    |
|                    |                                                |                                                                                                    |                                                               |                                                                                                    |                                          |                                    |                                                                                                    |                 |                    |   |        |
| Elem               | nio de secuencia                               | de campoe                                                                                                    |                                                               |                                                                                                    |                                          |                                    |                                                                                                    |                 |                    |   |        |
| - Jem              | no de secuencia                                | rue campos                                                                                                    |                                                               |                                                                                                    |                                          |                                    |                                                                                                    |                 |                    |   | n •    |
| Par                | nero de Fila)Etiqueta<br>tido / Departamento(p | de: Localidad(localidad.label)(lo<br>artido.value)(Partido Otros(parti                                                                                                    | I de: Localidad(localidad.val<br>do_otro))Etiqueta de: Provin | ue) Localid<br>cia(provinci                                                                                                    | ad Otros(localida<br>a.label)/ld de: Pri | id_otro)(Etique<br>svincia(provinc | ta de: Partido / D<br>ia.value)                                                                                     | epartamento(par | tido.label) ld de: |   | 0      |
|                    |                                                |                                                                                                    |                                                               |                                                                                                    |                                          |                                    |                                                                                                    |                 |                    |   |        |
|                    |                                                |                                                                                                    |                                                               |                                                                                                    |                                          |                                    |                                                                                                    |                 |                    |   | 0.*    |
| selec              | cione el archivo                               | a importar                                                                                                    |                                                               |                                                                                                    |                                          |                                    |                                                                                                    |                 |                    |   | 1.000  |
|                    |                                                |                                                                                                    |                                                               |                                                                                                    |                                          |                                    |                                                                                                    | s               | ze Estado          | * |        |
| archivo            |                                                |                                                                                                    |                                                               |                                                                                                    |                                          |                                    |                                                                                                    | 1 KB            | 0%                 | × |        |
| archivo            |                                                |                                                                                                    |                                                               |                                                                                                    |                                          |                                    |                                                                                                    |                 |                    | v |        |
| archivo<br>RS1.txt |                                                |                                                                                                    |                                                               |                                                                                                    |                                          |                                    |                                                                                                    | 11              | (B 0%              |   |        |
| archivo<br>IRS1 ba | ciar carga                                     |                                                                                                    |                                                               |                                                                                                    |                                          |                                    |                                                                                                    |                 |                    |   | -      |

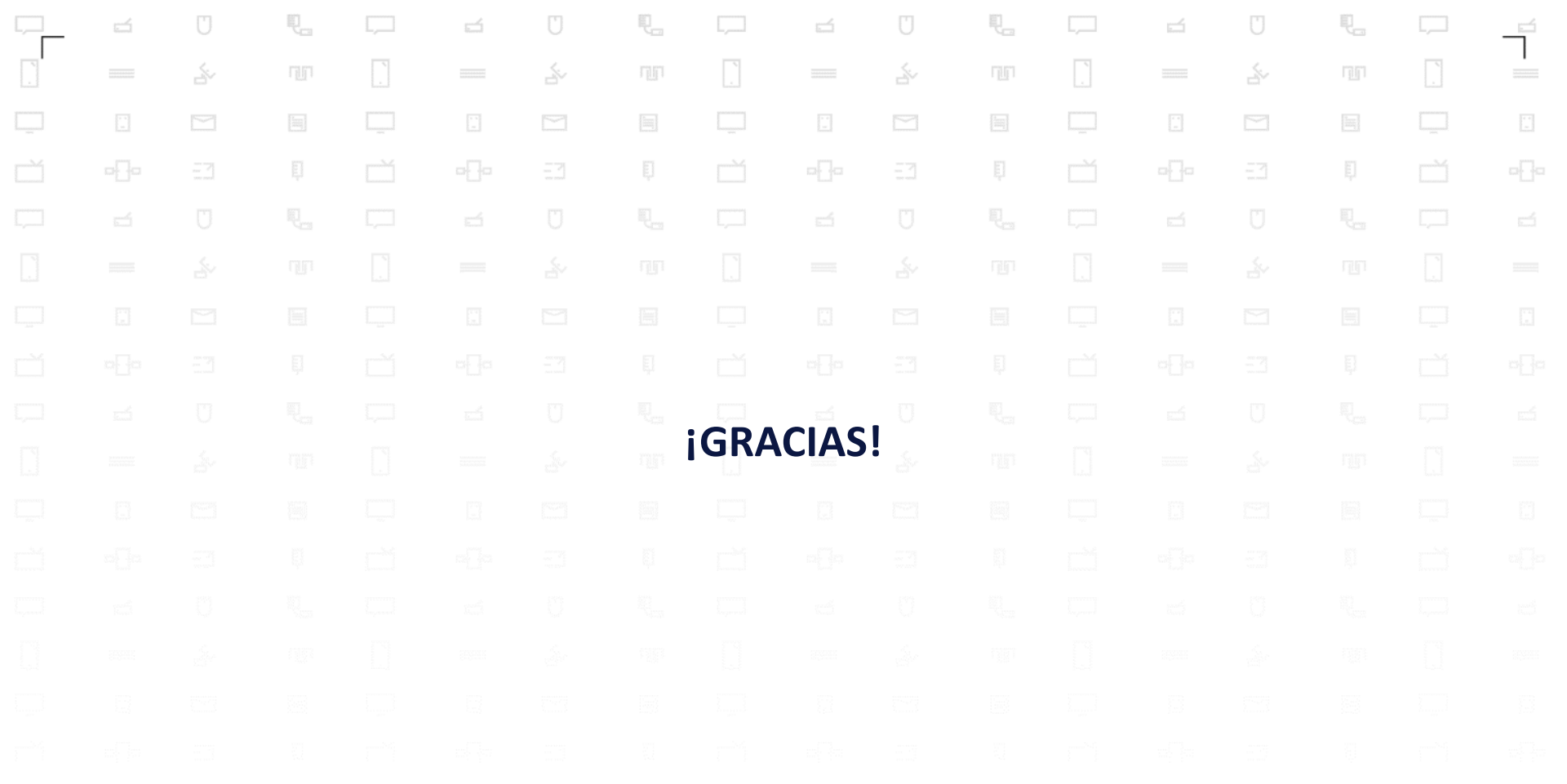

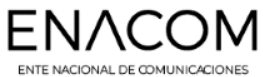